## Send brev via Print via Serviceplatformen

Vejledningen gælder alle typer breve i Word, hvor du anvender kommunens skabeloncenter, uanset om du skriver brevet fra Word, Acadre eller fra et af fagsystemerne. Når brevet er klar til at blive sendt gør du følgende.

1. I fanen 'DynamicTemplate' vælges forsendelsesfunktionen 'Print via Serviceplatformen'.

| P                                                    |                                                 |               |
|------------------------------------------------------|-------------------------------------------------|---------------|
| Print via D<br>Serviceplatformer                     | OneTooX Send Forsendelses-<br>som PDF bilag     |               |
| 2. Dialogboksen 'Print via Serviceplatformen' åbnes. |                                                 |               |
| Print via Servicep                                   | platformen                                      |               |
| Modtageroplysninge                                   | er                                              |               |
| CPR-nummer                                           | CVR-nummer 29189854 P-nummer                    | mer           |
| Navn                                                 | Aabenraa kommune                                |               |
| Attention                                            |                                                 |               |
| Adresse                                              | Skelbækvej 2                                    |               |
| Postnummer                                           | 6200 By Aabenraa                                |               |
| Land                                                 |                                                 |               |
| Digital Post status                                  | ; Tilmeldt Digital Post 🗸                       |               |
| Forsendelsesoplysni                                  | inger Fors                                      | endelsesbilag |
| Afleveringssted                                      | Forsøg først Digital Post, ellers Fjemprint 🔹 🔽 | ilføj         |
| Dokumenttitel                                        | Test af brev                                    |               |

Modtageroplysninger, dvs. CPR/CVR nr., navn, adresse samt Digital Post status fremgår af boksen. Endvidere er dokumentets titel (der bliver synlig i modtagerens indbakke i Digital Post) udfyldt.

3. Skal der ikke knyttes nogle bilag til brevet, klikkes på knappen "Send" nederst i højre hjørne.

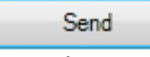

4. En kvitteringsboks bekræfter at brevet er sendt. Klik 'OK' for at lukke boksen.